# **Okta Account Setup Instructions**

# Index

| 1. | Rece  | ive Okta Activation email                          | 2  |
|----|-------|----------------------------------------------------|----|
| 2. | Start | the Activation process                             | 3  |
| 3. | SELE  | CT At Least ONE of the below MFA options           | 4  |
|    | ١.    | Option 1: Okta Verify                              | 5  |
|    | ١١.   | Option 2: Google Authenticator                     | 7  |
|    | III.  | Option 3: SMS Authentication                       | 9  |
|    | IV.   | Option 4: Voice Call Authentication                | 10 |
|    | V.    | Option 5: Security Question                        | 11 |
| 4. | Com   | plete MFA setup by pressing Finish                 | 12 |
| 5. | Logo  | ut of Okta                                         | 13 |
| 6. | Addi  | tions, Changes and Adjustments after initial setup | 14 |

#### 1. How to Activate your new State of Illinois Okta Account

Once you receive the Okta activation email from <u>noreply@Okta.com</u>, click on the Green "Activate Okta Account" button.

Note: this link expires after 7 days, so important to activate your account ASAP. After 7 days you will have to contact your appropriate service desk source to have an activation email resent.

Reminder: your email address will be your Okta Username.

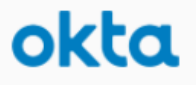

#### State of Illinois - Welcome to Okta!

Hi Ron,

Your organization is using Okta to manage your web applications. This means you can conveniently access all the applications you normally use, through a single, secure home page. Watch this short video to learn more: https://www.okta.com/intro-to-okta/

Your system administrator has created an Okta user account for you. Click the following link to activate your Okta account:

Activate Okta Account

This link expires in 7 days.

Your username is <u>Fins.miller6@gmail.com</u> Your organization's sign-in page is https://illinoisgov.okta.com

If you experience difficulties accessing your account, you can send a help request to your system administrator using the link: https://illinoisgov.okta.com/help/login

This is an automatically generated message from Okta. Replies are not monitored or answered.

# 2. Start the account setup process

The link will open <u>https://illinoisgov.okta.com/user/welco</u> <u>me\_</u>using a special token for your account. This screen will be ready for your information. All sections <u>need</u> to be completed before clicking **Create My Account**.

Note: the Google Chrome browser is the most stable for Okta.

Welcome to State of Illinois, Fins! Create your State of Illinois account

| Password re                  | quirements:                                             |
|------------------------------|---------------------------------------------------------|
| At leas                      | t 8 characters                                          |
| <ul> <li>A lowe</li> </ul>   | rcase letter                                            |
| <ul> <li>An upp</li> </ul>   | bercase letter                                          |
| A num                        | ber                                                     |
| <ul> <li>A symi</li> </ul>   | loc                                                     |
| <ul> <li>No par</li> </ul>   | ts of your username                                     |
| <ul> <li>Does r</li> </ul>   | not include your first name                             |
| <ul> <li>Does r</li> </ul>   | not include your last name                              |
| Your p                       | assword cannot be any of your last 10 passwords         |
| <ul> <li>At least</li> </ul> | t 1 day(s) must have elapsed since you last changed you |
| passw                        | ord                                                     |

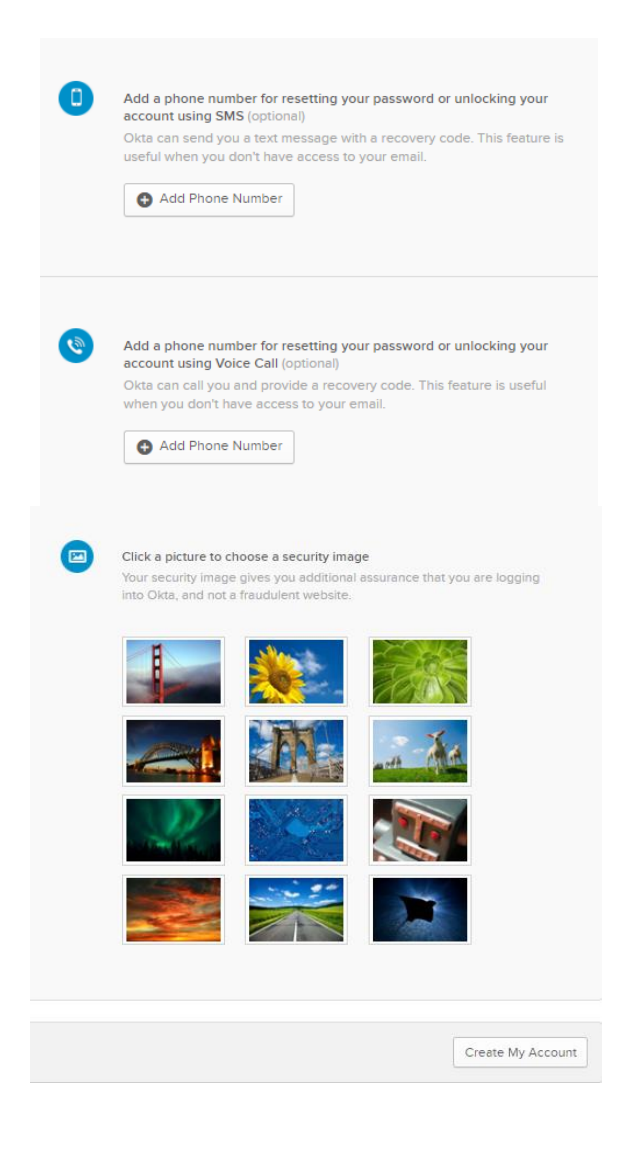

# 3. Select at least one of the five MFA options

At least One of the five options must be selected for registering

#### Multi-Factor Authentication (MFA).

It is recommended to setup multiple methods. If one method is not available to you or is not working, you can switch to another during login.

I. Okta Verify (go to page 4 for detailed steps)

Approving a push notification from Okta Verify App by selecting a 'Yes' or 'No' acknowledgement button. or

Enter a 6 digit on-time-pass code from the Okta Verify App into the Okta MFA prompt.

II. Google Authenticator (go to page 6 for detailed steps)

Enter a 6 digit on-time-pass code from the Google Auth App into the Okta MFA prompt.

III. SMS Authentication (go to page 8 for detailed steps)

Enter a 6 digit numeric code from the test message into the Okta MFA prompt.

- IV. Voice Call Authentication (go to page 10 for detailed steps)
  - Enter a 6 digit numeric code from an automated voice call into the Okta MFA prompt.
- V. Security Question (go to page 12 for detailed steps)

Enter the answer to a security question you selected during this setup process.

#### ILLINOIS.gov

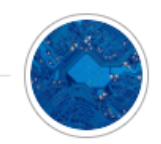

| Set                      | Set up multifactor authentication                                                                                  |  |  |  |  |  |
|--------------------------|----------------------------------------------------------------------------------------------------|--|--|--|--|--|
| Yo<br>auther<br>security | ur company requires multifactor<br>ntication to add an additional layer of<br>when signing in to your Okta account |  |  |  |  |  |
| ۲                        | Okta Verify<br>Use a push notification sent to the<br>mobile app.<br>Setup                                         |  |  |  |  |  |
| •                        | Google Authenticator<br>Enter single-use code from the<br>mobile app.<br>Setup                                     |  |  |  |  |  |
|                          | SMS Authentication<br>Enter a single-use code sent to your<br>mobile phone.<br>Setup                               |  |  |  |  |  |
| ۲                        | Voice Call Authentication<br>Use a phone to authenticate by<br>following voice instructions.<br>Setup              |  |  |  |  |  |
| 0                        | Security Question<br>Use the answer to a security<br>question to authenticate.                                     |  |  |  |  |  |

Setup

**Note:** Proceed to the page as per the MFA option selected.

## **Option I: Okta Verify**

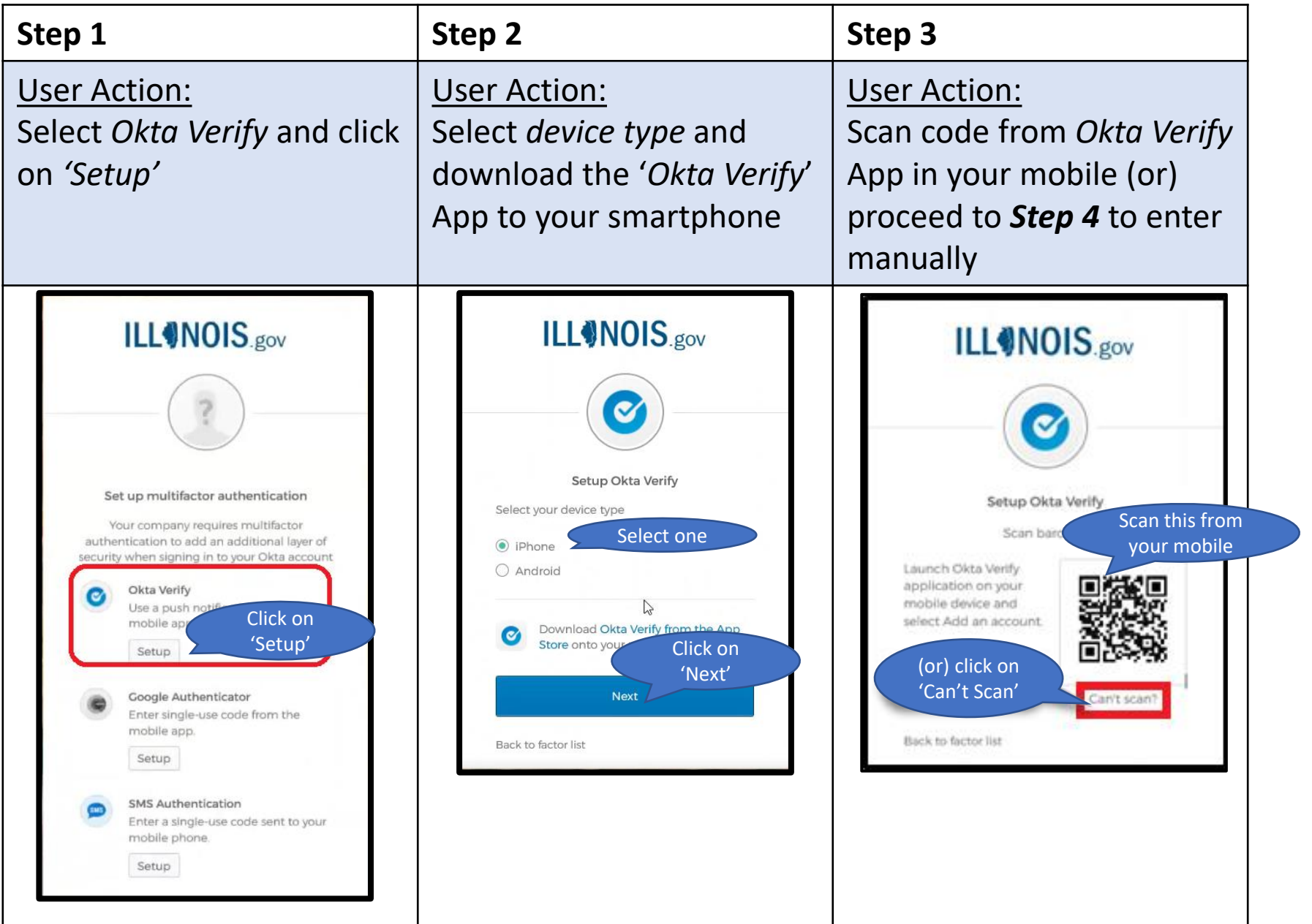

# Option I: Okta Verify

| Step 4                                                                                                    | Step 5                                                                         |  |  |  |
|----------------------------------------------------------------------------------------------------|--------------------------------------------------------------------------------|--|--|--|
| <u>User Action:</u><br>Enter phone number<br>manually and click the link<br>in SMS to activate 'Okta<br>Verify'.                                                                                                    | Sample Screenshot from<br>phone depicting a<br>registered account.             |  |  |  |
| Image: Constraint of the second second s | Ota Verity   Edit Illinoisgov.okta.com 914.653 .uerid@IIIInois.gov Add Account |  |  |  |

## **Option II: Google Authenticator**

| Step 1                                                                                                    | Step 2                                                                                                    | Step 3User Action:Scan code from GoogleAuthenticator App in yourmobile (or) proceed toStep 4 to enter manually |  |  |
|----------------------------------------------------------------------------------------------------|----------------------------------------------------------------------------------------------------|----------------------------------------------------------------------------------------------------|--|--|
| <u>User Action:</u><br>Select <i>Google</i><br><i>Authenticator</i> and click on<br><i>'Setup'</i>                                                                                                    | <u>User Action:</u><br>Select device type and<br>download the 'Google<br>Authenticator' App to your<br>smartphone                                                                                                    |                                                                                                    |  |  |
| <text><text><image/><image/><text><text><text><text><text><text><text><text><text><text><text><text><text><text></text></text></text></text></text></text></text></text></text></text></text></text></text></text></text></text> | Image: Descent of the sector of the sector of t | <section-header><text><text><text><text><text></text></text></text></text></text></section-header>             |  |  |

# **Option II: Google Authenticator**

| Step 4                                                                                                    | Step 5                                                                         |  |  |  |
|----------------------------------------------------------------------------------------------------|--------------------------------------------------------------------------------|--|--|--|
| <u>User Action:</u><br>Enter Account ID manually<br>and enter the Secret Key<br>to activate Google<br>Authenticator.                                                                                                    | Sample Screenshot from<br>phone depicting a<br>registered account.             |  |  |  |
| <section-header><section-header><image/><section-header><section-header><section-header><text><text><text><text><text><text></text></text></text></text></text></text></section-header></section-header></section-header></section-header></section-header> | 11:35   Authenticator Ininoisgov.okta.com To To So Ogo Ogo userid@illinois.gov |  |  |  |

## **Option III: SMS Authentication**

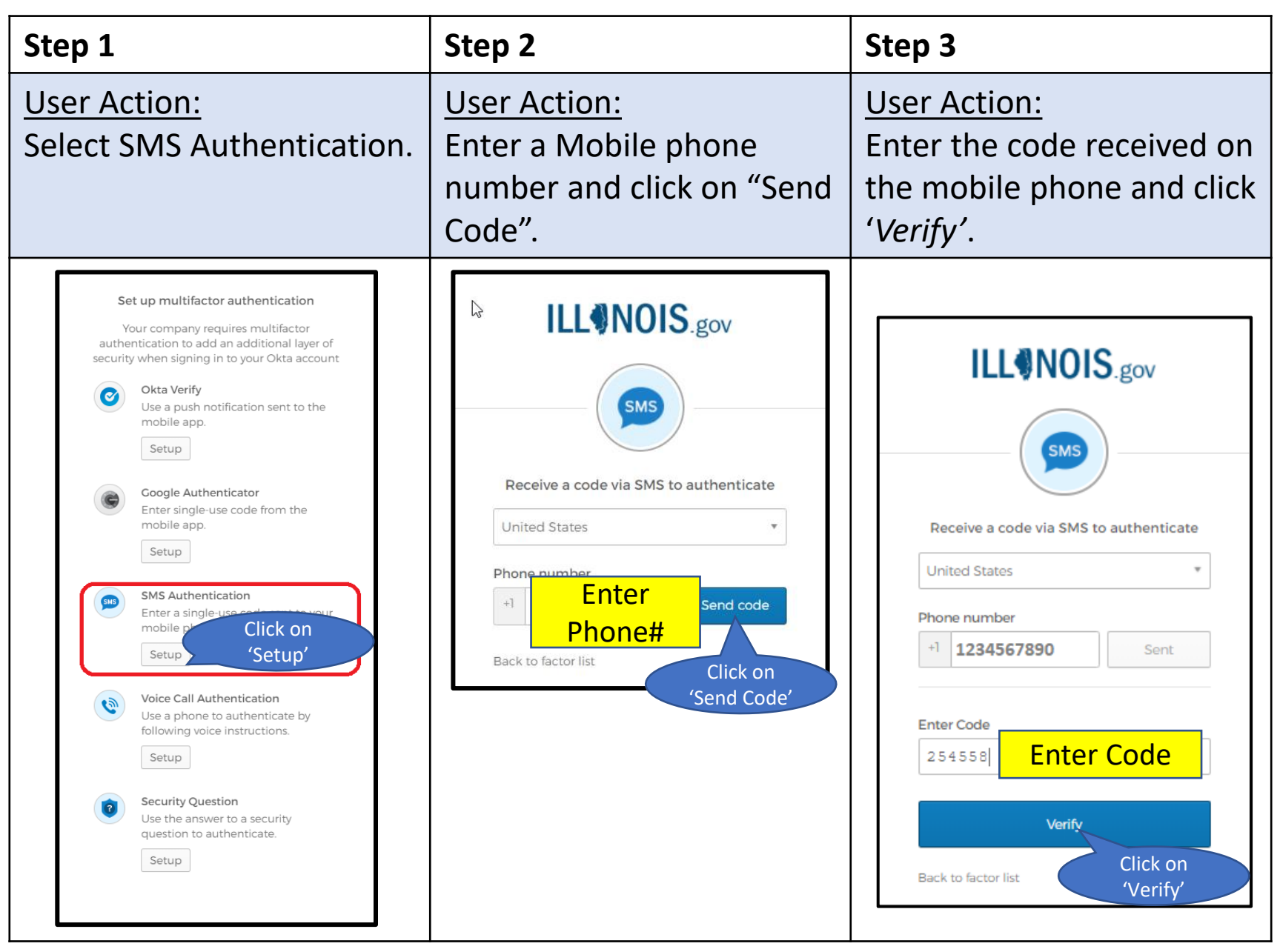

## **Option IV: Voice Call Authentication**

| Step 1                                                                                                    | Step 2                                                                                                    | Step 3                                                                                                    |  |  |
|----------------------------------------------------------------------------------------------------|----------------------------------------------------------------------------------------------------|----------------------------------------------------------------------------------------------------|--|--|
| <u>User Action:</u><br>Select <i>Voice Call</i><br><i>Authentication</i>                                                                                                    | User Action:<br>Enter a Mobile phone<br>number and click ' <i>Call</i> '.                                                                                                    | <u>User Action:</u><br>Enter the code given<br>during the phone call and<br>click ' <i>Verify'</i> .                                                                                                    |  |  |
| <section-header><section-header><section-header><section-header><section-header><section-header><section-header><section-header><section-header><section-header><section-header><section-header><text><text><text><text><text><text><text><text><text><text><text></text></text></text></text></text></text></text></text></text></text></text></section-header></section-header></section-header></section-header></section-header></section-header></section-header></section-header></section-header></section-header></section-header></section-header> | Image: Construction of the second second | Image: Construction of the second second |  |  |

## **Option V: Security Question**

| Step 1                                                                                                    | Step 2                                                                                                    | Step 3                                                                                      |  |  |
|----------------------------------------------------------------------------------------------------|----------------------------------------------------------------------------------------------------|---------------------------------------------------------------------------------------------|--|--|
| <u>User Action:</u><br>Select Security Question.                                                                                                    | <u>User Action:</u><br>Select the desired<br>question from the list of<br>questions provided.                                                      | User Action:<br>Fill in an answer to the<br>security question selected<br>and click "Save". |  |  |
| Set up multifactor authentication<br>Your company requires multifactor<br>authentication to add an additional layer of<br>security when signing in to your Okta account | ILL NOIS.gov                                                                                                    | ILL NOIS.gov                                                                                |  |  |
| Okta Verify<br>Use a push notification sent to the<br>mobile app.<br>Setup                                                                                              | Select a                                                                                                    |                                                                                             |  |  |
| Google Authenticator<br>Enter single-use code from the<br>mobile app.<br>Setup                                                                                          | Setup secret question authents<br>What is the food you least liked as a chi  What is the food you least liked as a                                 | Setup secret question authentication What is the food you least liked as a chi              |  |  |
| SMS Authentication<br>Enter a single-use code sent to your<br>mobile phone.<br>Setup                                                                                    | child?<br>What is the name of your first stuffed<br>animal?<br>What did you earn your first medal or<br>award for?                                 | Answer<br>Enter Answer Here                                                                 |  |  |
| Voice Call Authentication<br>Use a phone to authenticate by<br>following voice instructions.<br>Setup                                                                   | What is your favorite security question?<br>What is the toy/stuffed animal you liked<br>the most as a kid?<br>What was the first computer game you | Save Click on<br>'Save'<br>Back to factor list                                              |  |  |
| Security Question<br>Use the answer to a convitu<br>question to Click on<br>Setup 'Setup'                                                                               |                                                                                                    |                                                                                             |  |  |

# MFA Methods Setup

#### Step 4

**User Action:** 

Once you have successfully setup your multiple MFA methods click *Finish*.

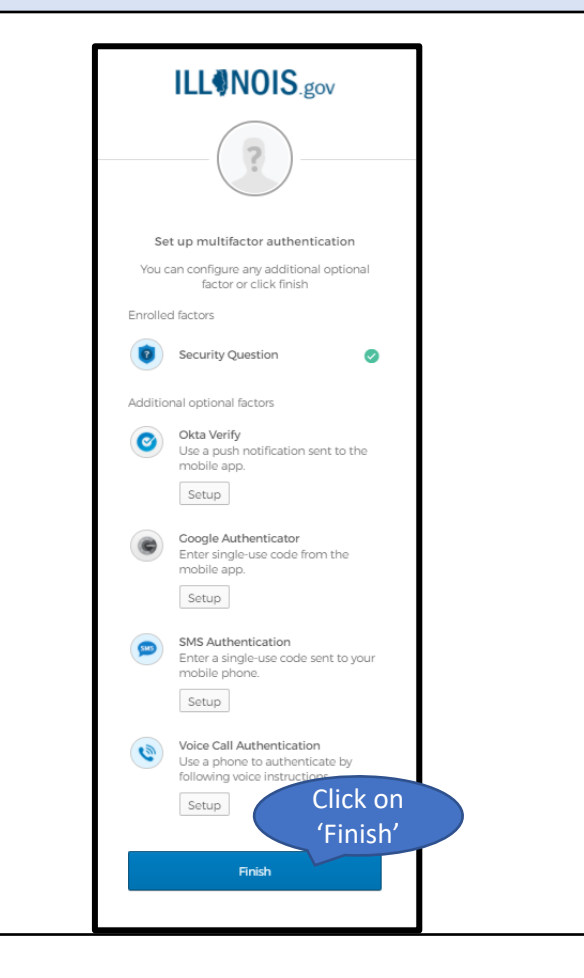

# 5. Logout of Okta

Your account is now setup and you can logout from Okta (or) close the browser window.

| O https://illinoisgov.okta.c      State of Illinois - My Applic ×          | om/app/UserHome                                            | - → 🔒 (                         | Search                               | <br>۲                                            | □<br>☆ 贷<br>Close |
|----------------------------------------------------------------------------|------------------------------------------------------------|---------------------------------|--------------------------------------|--------------------------------------------------|-------------------|
| ILL@NOIS.gov<br>Work                                                       | +                                                          | sh App 🔶 🛧 Home                 | ▲ • ↓ USER •<br>Settings<br>Sign out | + Add Apps<br>(or) Click on<br>'Sign out'        | Browser           |
| Applications<br>listed here. In<br>after account                           | you have access using<br>gnore if you do not s<br>t setup. | ng Okta will be<br>see any apps |                                      |                                                  |                   |
|                                                                            |                                                            |                                 |                                      |                                                  |                   |
| <ul> <li>Request an app</li> <li>Last sign in: in a few seconds</li> </ul> | 🕼 Help: DPH.SalesforceCT@illino                            | is.gov                          |                                      | Get the Mobile App     2020 Okta, Inc.   Privacy |                   |

# <u>6. Okta account Settings: Additions, Changes</u> and Adjustments after initial setup (OPTIONAL)

You can make additions, changes or adjustments using the Settings section found in the drop-down menu near the username in the top upper right section of the user's home screen.

| ILL®N | OIS.gov                 |      | A Home            | A - A Use | r 10 i i i i |                    |
|-------|-------------------------|------|-------------------|-----------|--------------|--------------------|
|       |                         |      |                   | Settings  | -            | Select Settings    |
|       | Account                 |      |                   | July out  |              | to make<br>changes |
|       | 1. Personal Information | -    | Change Password   |           |              |                    |
|       |                         | Peop | over l'impliments |           |              |                    |

You can make changes to or add (Optional):

- Security Image (change)
- Extra Verification(MFA) (change or add)
- Change Password (change)
- Forgot Password recovery options (change or add)